## GETTING STARTED WITH SINGAPORE STUDENT LEARNING SPACE Instructions for Students

## SYSTEM REQUIREMENTS

1. The Singapore Student Learning Space (SLS) is accessible through the internet browsers on either Windows PC, Mac, iPad or Android tablets (with screen size larger than 7 inches for good user experience).

## **INITIAL LOGIN**

2. SLS can be accessed from <u>https://learning.moe.edu.sg</u>. The username is a combination of the first 5 characters of your Name, the last 4 digits and the letter of your NRIC/FIN/BC, e.g. (RACHE1234Z)

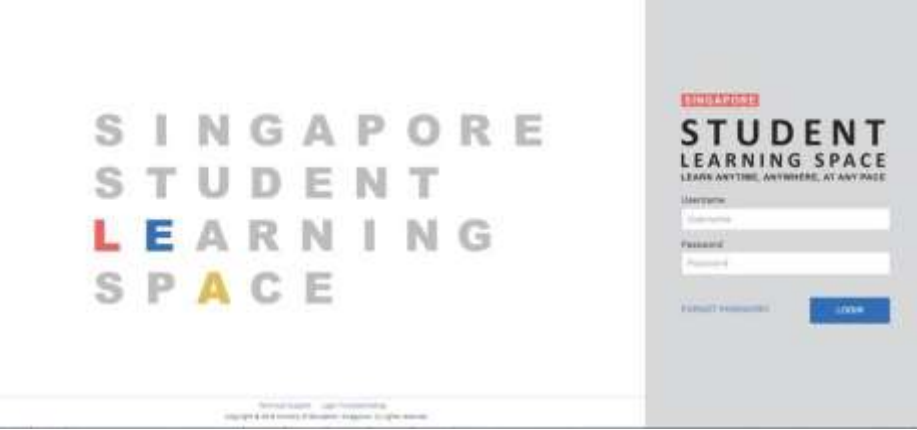

Fig. 1a: Login Page

3. During the **FIRST** login, you will be prompted to change your password (refer to **Fig. 1b).** You will need to key in your new password twice. Please note that the password must contain alphanumeric characters and is **case-sensitive**. It should:

- a. be 8 characters or longer;
- b. contain at least 1 letter and 1 number; and
- c. be **changed every 90 days** (you will be directed to the change password page automatically)

| Change Password (Step 1 of 3)<br>This is your first login, please change your password. |    |
|-----------------------------------------------------------------------------------------|----|
| New Password                                                                            |    |
|                                                                                         |    |
| Confirm New Password                                                                    |    |
|                                                                                         |    |
| NE                                                                                      | хт |

Fig. 1b: "Change Password" Page

4. After you have changed your password, you will be prompted with an option to enter your email address in the "**Password Reset Email Address**" field (refer to Fig. 1c). A verification email will be sent to this email address. Note that this email address would also be used in an event you had forgotten the password and requires assistance to reset.

| assword Reset E         | nail Address (Step 2 of 3)                                  |
|-------------------------|-------------------------------------------------------------|
| his email will be used  | for resetting your password should you forget it in future. |
| mail Address (Optional) |                                                             |
|                         |                                                             |
|                         |                                                             |
|                         | NE                                                          |
|                         |                                                             |

Fig. 1c: "Password Reset Email Address" Page

5. The next step would be to set up the Security Questions. You will <u>need to answer</u> <u>these Questions</u> to verify that you are the legitimate account holder, when you need to perform a password reset via self-help or by calling Helpdesk.